## **GUIDA ACCESSO ALLA PIATTAFORMA**

| ← → C @                                                                                   | O A https://scritto.alboweb.net/registry/25739 |                 |                                                  |                |      | 4        | 7 | 🗢 🛃 In 🗉  |
|-------------------------------------------------------------------------------------------|------------------------------------------------|-----------------|--------------------------------------------------|----------------|------|----------|---|-----------|
| - <b>(</b>                                                                                | =                                              |                 |                                                  |                |      |          |   | PROFILO + |
|                                                                                           | SCHEDA ANAGRAFICA                              |                 |                                                  |                |      | $\wedge$ |   |           |
| Scheda Anagrafica                                                                         |                                                |                 |                                                  |                | 7    |          |   |           |
| <ul> <li>Iscrizioni</li> <li>Domande di Iscrizione</li> <li>Cassetto Pagamenti</li> </ul> |                                                |                 | <ul> <li>05839701</li> <li>3270312404</li> </ul> |                | TSRM |          |   | ISCRITTO  |
| Trattamento Dati                                                                          | Anagrafica                                     | Tipo            |                                                  | Persona física |      |          |   |           |
| Assicurazione                                                                             | 🖽 Scheda                                       | Cognome         |                                                  | a.e            |      |          |   |           |
|                                                                                           | J Contatti                                     | Nome            |                                                  | · · · · ·      |      |          |   |           |
|                                                                                           | A Indirizzi                                    | Codice Fiscale  |                                                  |                |      |          |   |           |
|                                                                                           | @ Richieste PEC                                | Partita IVA     |                                                  |                |      |          |   |           |
|                                                                                           | Iscrizioni                                     | Genere          |                                                  | Maschio        |      |          |   |           |
|                                                                                           | 🚨 Attive                                       | Data di nascita |                                                  | 5<br>7757 774  |      |          |   |           |
|                                                                                           | 🚨 Storiche                                     | Provincia       |                                                  |                |      |          |   |           |
|                                                                                           |                                                | Comune/Stato Es | stero                                            | 03<br>         |      |          |   |           |
|                                                                                           |                                                |                 |                                                  |                |      |          |   |           |

L'accesso al sistema di Formazione a distanza avviene tramite la piattaforma Albo Web

Una volta atterrati sulla piattaforma formativa il sistema fa entrare l'utente sullo spazio della Federazione Nazionale applicazione di Formazione a Distanza.

| illi RcApp                      | x +                                                                                         |              | $\odot$ | - a    | ×       |
|---------------------------------|---------------------------------------------------------------------------------------------|--------------|---------|--------|---------|
| $\leftarrow \rightarrow C$      | A https://www.madorawier.com/%/useprofile                                                   | 슈            |         | 0      | =       |
| Nu-Evo                          |                                                                                             | _            |         |        | θ       |
| 🕏 Elearning                     | USEMACHLE<br>Unere<br>Konne Bergement<br>Konne Bergement<br>Konne Bergement<br>Coder Income | talar<br>D t | io •    |        |         |
|                                 | Posizione lavorativa:                                                                       |              |         |        |         |
|                                 | Posicione losorativa * • • • • • • • • • • • • • • • • • •                                  |              |         |        |         |
| ٢                               | Professione/Disciplina:<br>Professione: Lagopedina - Lagopedina                             |              |         |        |         |
| Tenant: Federacione Ordini      |                                                                                             |              |         |        |         |
| TSRM<br>Applicazione: ELEARNING | Copyright Modern: SN.                                                                       |              |         | Nu-Evo | x.2.3.1 |

## Al primo ingresso viene richiesto di inserire la posizione lavorativa

| IB: RcApp                 | x +                                                                                                    |   | 0 | - 0    | ×       |
|---------------------------|----------------------------------------------------------------------------------------------------|---|---|--------|---------|
| ← → C                     | O 8 https://www.radorawker.com,\#/userprofile                                                                                                    | ☆ |   | 6      | 9 ≡     |
| Nu-Evo                    |                                                                                                    |   |   |        | 8       |
| Eterning 3<br>(2) support | USERNOLE<br>United and the second and the second and |   |   |        |         |
| Applicazione: ELEARNING   | French Hadro 19                                                                                                    |   |   | No Est | 121     |
|                           | r oblikultu meditet 2mr                                                                                                    |   |   | NU-510 | 1.6.3.1 |

- 1) Selezionare il tipo di professione.
- 2) Cliccare sul pulsante salva.
- 3) Cliccare sul link Elearning nel menu di sinistra alla lista dei corsi disponibili per il proprio profilo

## Nel caso in cui il corso non si visualizzi svuotare la cache del browser

- → Impostazioni
- ⇒ Sicurezza e Privacy (Firefox + Chrome)
  - (Firefox) Cronologia => cancella cronologia almeno ultima settimana
  - (Chrome) Cancella dati di navigazione
- ⇒ Privacy, Ricerca e Servizi (Edge)
  - Cancella dati di navigazione